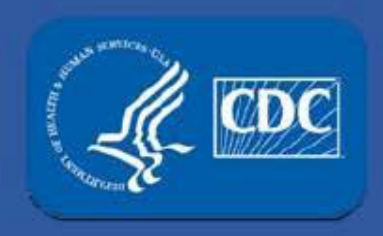

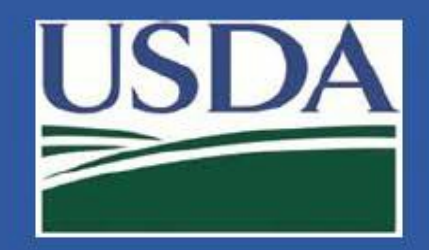

# Electronic Federal Select Agent Program (eFSAP) Information System - Updates

#### APHIS/CDC Form 1 Section 4 – Add/Remove/Modify/Reapply Personnel

Federal Select Agent Program Training

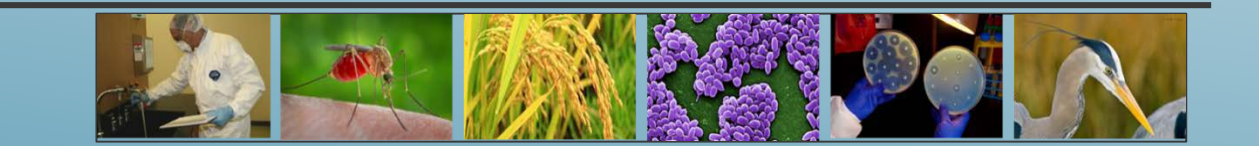

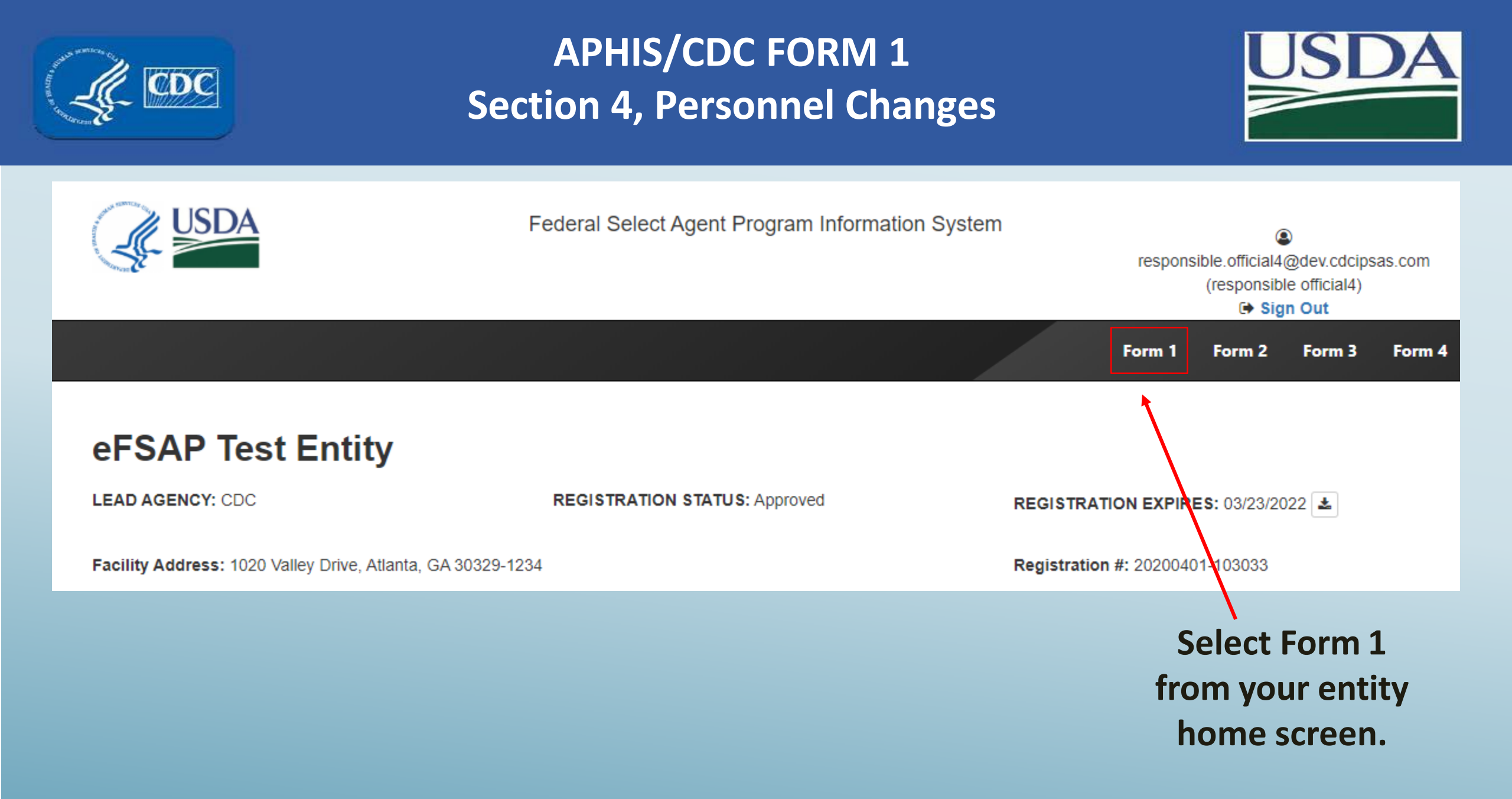

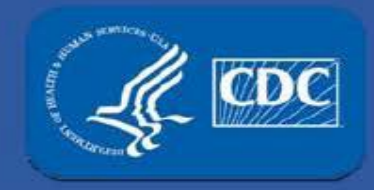

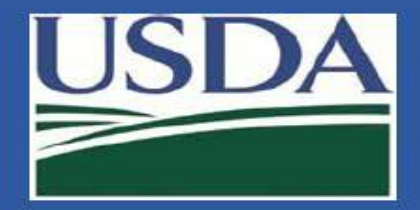

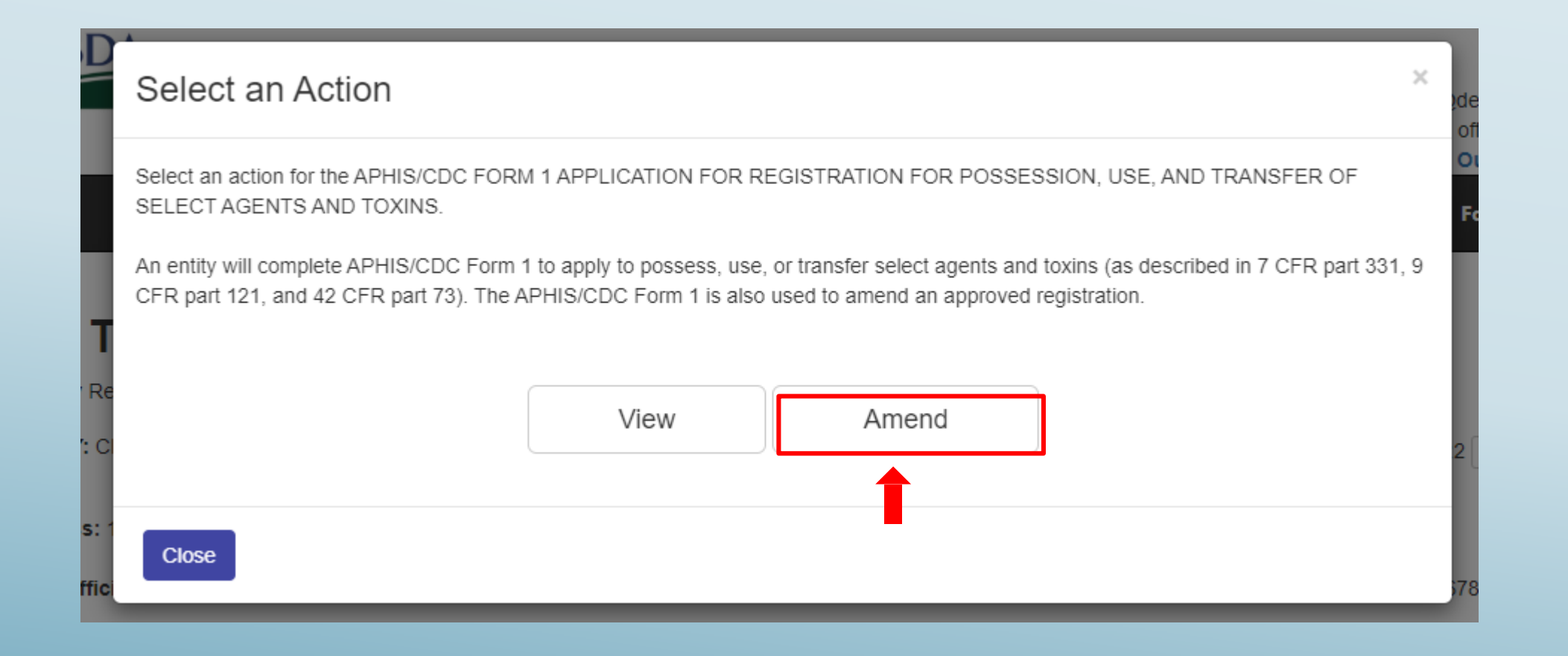

Select "Amend" to initiate a personnel change.

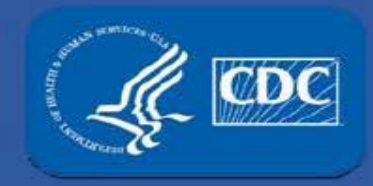

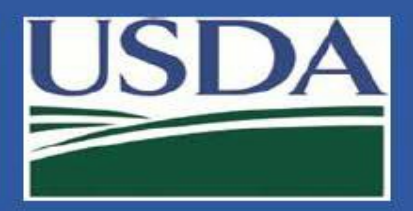

#### Select the type of amendment you would – like to perform.

|                                                                                                    | n.      |                                                                                           | _                      |
|----------------------------------------------------------------------------------------------------|---------|-------------------------------------------------------------------------------------------|------------------------|
|                                                                                                    |         | Amendment Selection                                                                       | ×<br>odev cdcipsas.com |
| The Contract Contract |         |                                                                                           | Official2)             |
|                                                                                                    |         | Welcome to the Form 1 Amendment page. Before we get started we need a little information. | Out                    |
|                                                                                                    |         | Select the types of Amendment you would like to perform                                   | Form 3 Form 4          |
|                                                                                                    |         |                                                                                           | J                      |
| <b>RO 2's</b>                                                                                                    | E       |                                                                                           |                        |
|                                                                                                    | Y: C    | Section 1 - Change Entity Name, Abstract, or Type                                         | 3 🛃                    |
|                                                                                                    |         | Section 1 - Change Entity Physical or Additional Address                                  |                        |
| Facility Addres                                                                                                    | ss: 420 | Section 2 - Sign Section 2                                                                | 3                      |
| Responsible C                                                                                                    | fficial | Section 3 - Add Select Agent or Toxin                                                     | #: 121-323-1231        |
| Primary FSAR                                                                                                    | POC:    | Section 3 - Reactivate Select Agent or Toxin                                              | 7891                   |
| Cocondam, EC                                                                                                    |         | Section 4 - Add/Remove/Modify/Reapply Personnel                                           | 45.0700                |
| Secondary PS/                                                                                                    | AF FU   | Section 4 - Change Responsible Official                                                   | 40-0709                |
|                                                                                                    |         | Section 5A - Modify Entity-Wide Security Assessment and Incident Response                 |                        |
| A Noti                                                                                                    | fica    | Section 5B - Modify Entity-Wide Biosafety/Biocontainment                                  |                        |
| Filter: All                                                                                                    |         | Section 5C - Modify Entry Requirements for Federal Select Agent Programs Inspectors       |                        |
| E Archive Selec                                                                                                    | ted     | Section 6 - Add New Building                                                              |                        |
|                                                                                                    | u       | Section 6 - Add New Room or Suite                                                         |                        |
| Select All                                                                                                    | From    | Section 6 - Modify Building                                                               | ~                      |
|                                                                                                    |         | Section 6 - Modify Room or Suite                                                          |                        |
|                                                                                                    | eFSA    | Section 6 - Reactivate Room or Suite                                                      | PH Flag                |
|                                                                                                    |         | Section 6 - Remove Building                                                               |                        |
|                                                                                                    | eFSA    | Section 7AC - Add New Work Objective                                                      | Flag                   |
|                                                                                                    |         | Section 7AC - Modify Work Objective and/or Attachment(s)                                  |                        |
|                                                                                                    | David   | Section 7AC - Remove Approved Work Objective                                              | Flag                   |

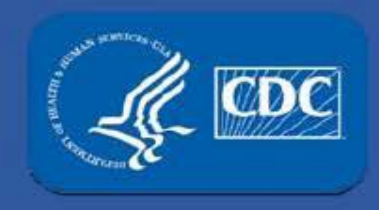

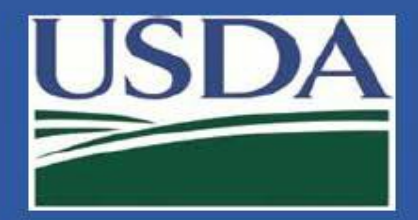

For personnel changes, select "Section 4 Amendment" and click "Ok".

| Welcome to the Form 1 Amendment page. Before we get started we need a little information. |    |
|-------------------------------------------------------------------------------------------|----|
| Select the type of Amendment you would like to perform                                    |    |
| Section 4 - Add/Remove/Modify/Reapply Personnel                                           | ~  |
|                                                                                           | Ok |

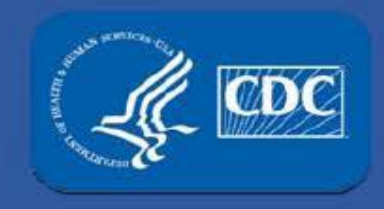

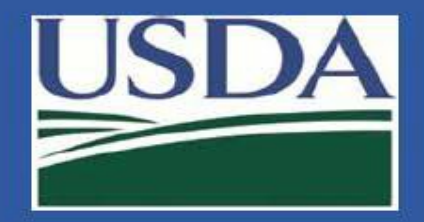

# APHIS/CDC Form 1 Section 4 – Add/Remove/Modify/Reapply Personnel

Add personnel

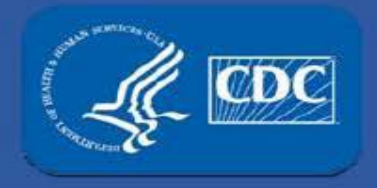

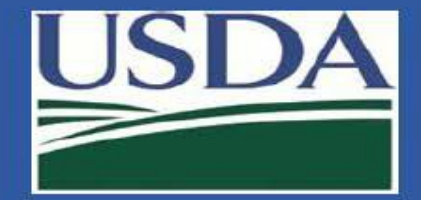

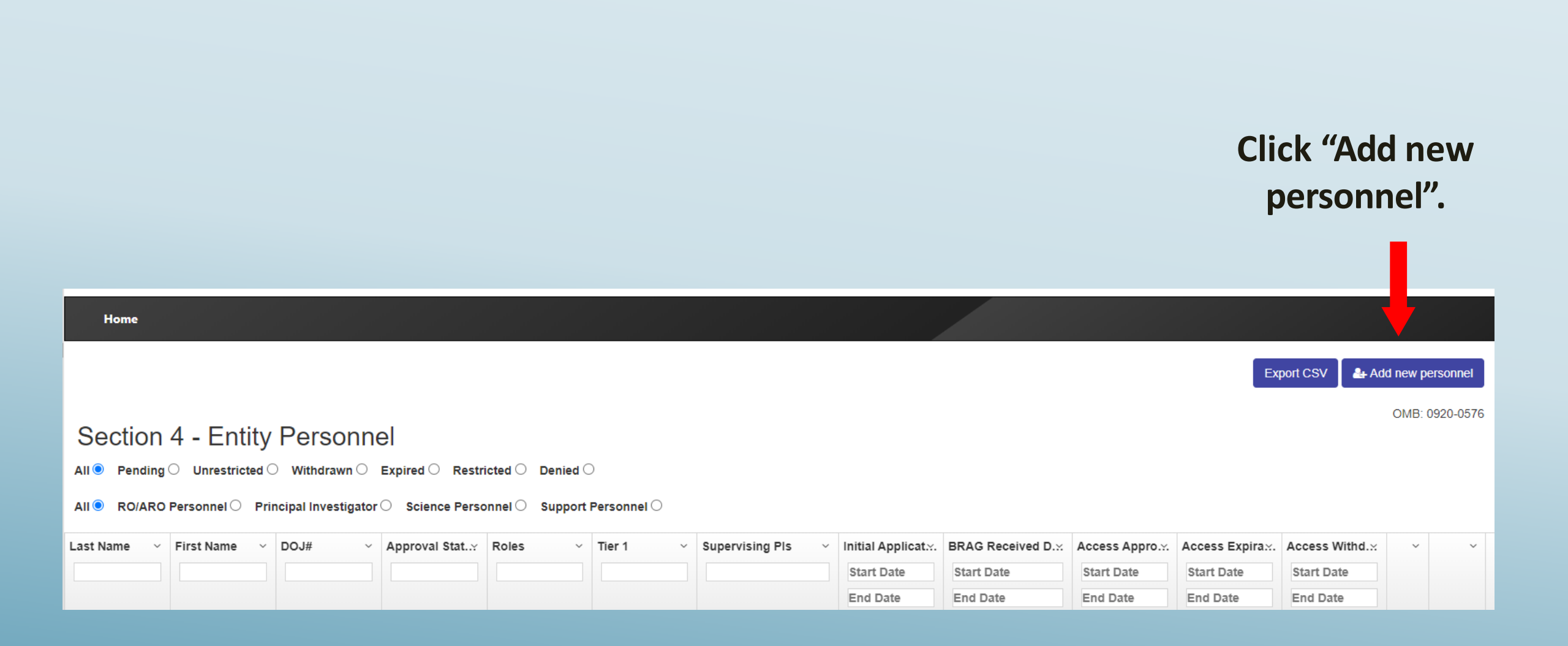

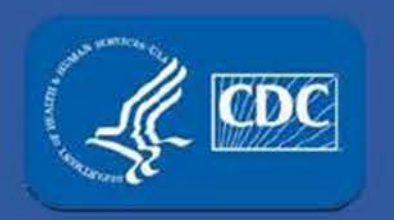

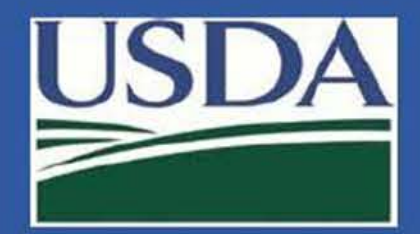

#### Enter:

- 1. Last name
- 2. First name
- 3. DOB
- 4. Click "generate new DOJ number"\*

4 -

5. Indicate if Tier 1 access and/or responsibility for inventory

| ast Name:                        | First Name:               |                           |  |  |  |
|----------------------------------|---------------------------|---------------------------|--|--|--|
| Smith                            | William                   |                           |  |  |  |
| 5 of 100 characters left         | 93 of 100 characters left |                           |  |  |  |
| OJ Number:                       |                           |                           |  |  |  |
|                                  |                           |                           |  |  |  |
| Date of                          | f Birth:                  |                           |  |  |  |
| C Generate new DOJ number 12/25/ | 1980 <b>  × 3</b>         |                           |  |  |  |
| Business E-mail Address:         | Title:                    |                           |  |  |  |
| e.g. user@website.com            |                           | Tier 1 Access 🗌 Inventory |  |  |  |
| Business Telephone #:            | Business Fax #:           | Emergency Telephone #:    |  |  |  |
|                                  |                           | ( ) - x                   |  |  |  |
| (x                               | ()x                       | ()x                       |  |  |  |

\*If the person being added already has a DOJ, the Responsible Official obtains the individual's previously assigned DOJ number from FSAP and enters the information into eFSAP.

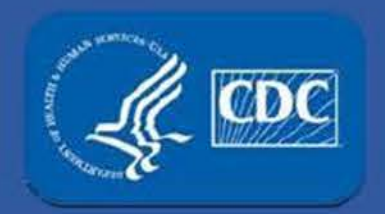

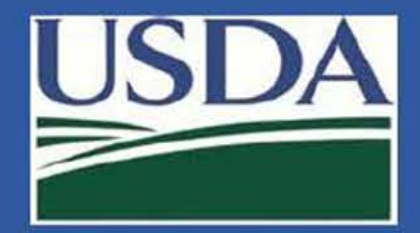

| 替 Assign Roles   |            |                   |                     |     |        |  |  |
|------------------|------------|-------------------|---------------------|-----|--------|--|--|
| Primary Roles    | 🗆 🎫 A      | ARO               | 🗆 🖹 Owner/Control   | ler | 🗆 👼 PI |  |  |
| 🗆 뤎 Laboratorian | 🗆 處 An     | imal Care Staff   | Unescorted visitors |     |        |  |  |
| Support Roles    |            |                   |                     |     |        |  |  |
| Maintenance      | Janitorial | Administrative    | □ IT □ Other        |     |        |  |  |
| Safety           | Security   | Shipping/Receivin | g                   |     |        |  |  |

#### Select a primary and/or support role. Multiple roles can be selected.

\* The box for RO cannot be selected. Changes to the Responsible Official (RO) is a separate amendment.

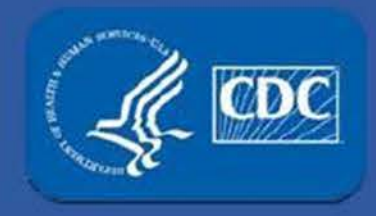

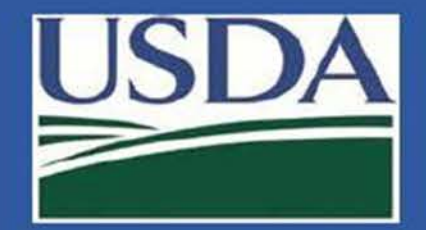

| 🚰 Assign Roles                                           |                |                  |           |                 |        |
|----------------------------------------------------------|----------------|------------------|-----------|-----------------|--------|
| Primary Roles                                            |                |                  |           |                 |        |
| RO                                                       | 🛛 🌆 RO 🛛 🗖 🔤 A |                  | 🗆 칠 Owner | Controller      | 🗆 🚋 PI |
| 🗹 뤎 Laboratorian                                         | 🗆 🛃 A          | nimal Care Staff | 🗆 🛛 Unesc | corted visitors |        |
| $egin{array}{c} Assigned \ PI: \end{array}$              |                |                  |           |                 |        |
| Tier 1<br>Britney Beck<br>Killian Lopez<br>Sam Samuelson |                |                  |           |                 |        |
| Support Roles                                            |                |                  |           |                 |        |
| Maintenance                                              | Janitorial     | Administrative   |           | Other           |        |
| □ Safety                                                 | Security       | Shipping/Receivi | ng        |                 |        |

A laboratorian requires an assigned PI who is responsible for supervising the laboratorian. A drop-down menu appears with the currently approved PIs. Multiple PIs can be selected.

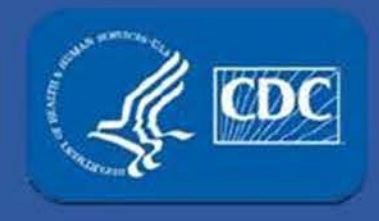

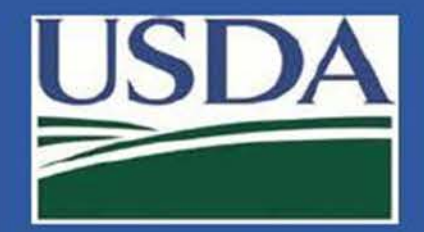

| SRA Information                 |                             |         |                         |         |                           |
|---------------------------------|-----------------------------|---------|-------------------------|---------|---------------------------|
| Approval Status: <u>Not Set</u> | Initial Application<br>Date | Not Set | Access Approval<br>Date | Not Set | Access Withdrawal Not Set |
|                                 |                             |         |                         |         | Close Add personnel       |

Once all information is entered, the blue "Add personnel" button at the bottom of the page will become active. Select this button to add this person as pending to your registration.

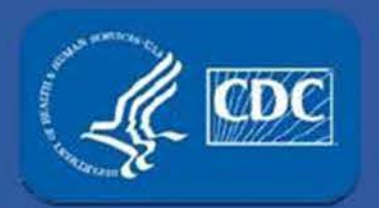

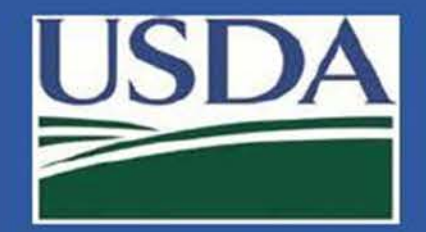

#### 🖋 Signature Required

I certify that information and training on safety, security, and incident response for working with select agents and toxins has been or will be provided to the individuals listed above before they have access to select agents and toxins. Training will address the needs of the individual, the work being performed, and risks posed by the select agents and/or toxins. Annual refresher training will be provided for these individuals. Written records and the means used to verify that the individuals understood the training will be maintained for at least three years.

| RO Signature:              | Date: |
|----------------------------|-------|
| responsible official4 ×    |       |
| responsible official4      |       |
| Please type name as above. |       |

When adding a laboratorian, animal care staff, support staff, or an unescorted visitor, the RO or ARO will need to electronically sign the document to verify the person has been or will be trained.

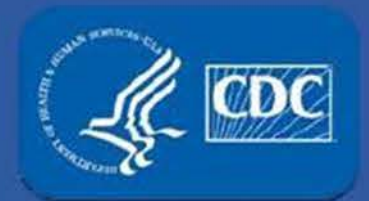

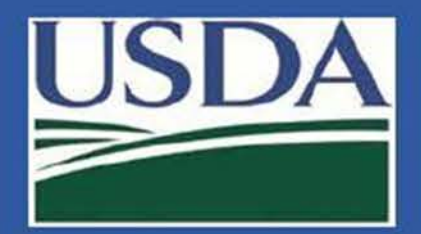

| Business E-mail Address:               | Title:      |                          |                                                                                                    |             |                         |            |  |  |  |  |
|----------------------------------------|-------------|--------------------------|----------------------------------------------------------------------------------------------------|-------------|-------------------------|------------|--|--|--|--|
| wsmith@efsap.com                       | Biosafe     | ty Officer               |                                                                                                    | Tier 1 A    | Tier 1 Access Inventory |            |  |  |  |  |
| 238 of 254 characters left             | 83 of 10    | 0 characters             | left                                                                                                    |             |                         |            |  |  |  |  |
| Business Telephone #:                  | Busines     | ss Fax #:                |                                                                                                    | Emergency   | / Telepho               | one #:     |  |  |  |  |
| (404)555-5555 x                        | (404)55     | 55-5556 x                | _                                                                                                    | (404)321-12 | (404)321-1234 x         |            |  |  |  |  |
| Mailing Address (NOT a post office box | ():         | City:                    |                                                                                                    | State:      |                         | Zip:       |  |  |  |  |
| 1020 Valley Drive, Atlanta, GA         | ×           | Atlanta                  |                                                                                                    | Georgia     | ~                       | 30329-1234 |  |  |  |  |
| 170 of 200 characters left             |             | 43 of 50 characters left |                                                                                                    |             |                         |            |  |  |  |  |
| 替 Assign Roles                         |             |                          |                                                                                                    |             |                         |            |  |  |  |  |
| Primary Roles                          |             |                          |                                                                                                    |             |                         |            |  |  |  |  |
| 🗆 🏧 RO 🗹 🗹                             | ARO         | O Owner/Control          |                                                                                                    | roller [    | 🗆 🗂 PI                  |            |  |  |  |  |
| 🗆 🗟 Laboratorian 🛛 🔒                   | Animal Care | Staff                    | Our One State Contract Contract Co |             |                         |            |  |  |  |  |

If ARO is selected, you are required to enter contact information for the person.

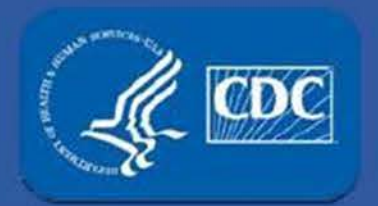

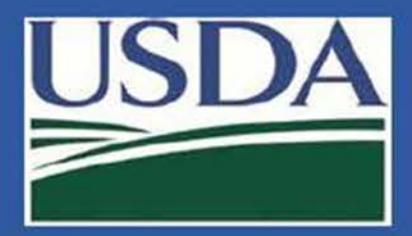

#### The new person displays in a "Pending" status until the Access Status is approved.

| Last Name | ~ | First Name 🗸 🗸 | DOJ# ~   | Approval Stat | Roles ~  | Tier 1 ~ | Supervising PIs $\sim$ | Initial Applicat | BRAG Received D.:: | Access Appro.x. | Access Expirax. | Access Withd.:: | ~    | ~       |
|-----------|---|----------------|----------|---------------|----------|----------|------------------------|------------------|--------------------|-----------------|-----------------|-----------------|------|---------|
| k >       | × | ×              |          |               |          |          |                        | Start Date       | Start Date         | Start Date      | Start Date      | Start Date      |      |         |
|           |   |                |          | A Company     |          |          |                        | End Date         | End Date           | End Date        | End Date        | End Date        |      |         |
| Kepler    |   | Johannes       | JK070812 | Pending       | Security | No       |                        | 08/03/2020       |                    |                 |                 |                 | Edit | History |

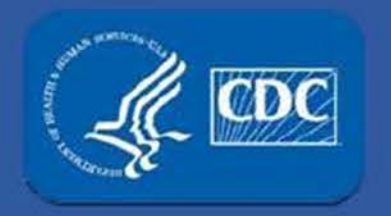

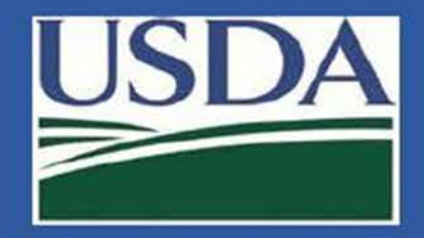

#### The "Initial Application Date" will be the date that the person was added.

|           |   |              |          |               |          |          |                 |   | +                |                    |                 |                 |                 |      |         |
|-----------|---|--------------|----------|---------------|----------|----------|-----------------|---|------------------|--------------------|-----------------|-----------------|-----------------|------|---------|
| Last Name | ~ | First Name ~ | DOJ# ~   | Approval Stat | Roles ~  | Tier 1 ~ | Supervising Pls | ~ | Initial Applicat | BRAG Received D.:: | Access Appro.x. | Access Expirax. | Access Withd.:: | ~    | ~       |
| k :       | × | ×            |          |               |          |          |                 |   | Start Date       | Start Date         | Start Date      | Start Date      | Start Date      |      |         |
|           |   |              |          |               |          |          |                 |   | End Date         | End Date           | End Date        | End Date        | End Date        |      |         |
| Kepler    |   | Johannes     | JK070812 | Pending       | Security | No       |                 |   | 08/03/2020       |                    |                 |                 |                 | Edit | History |

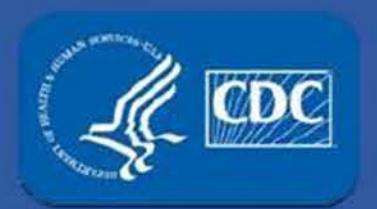

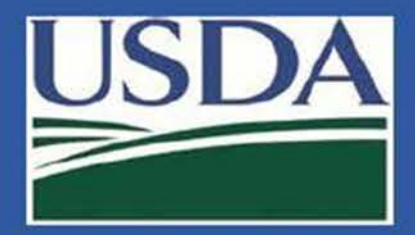

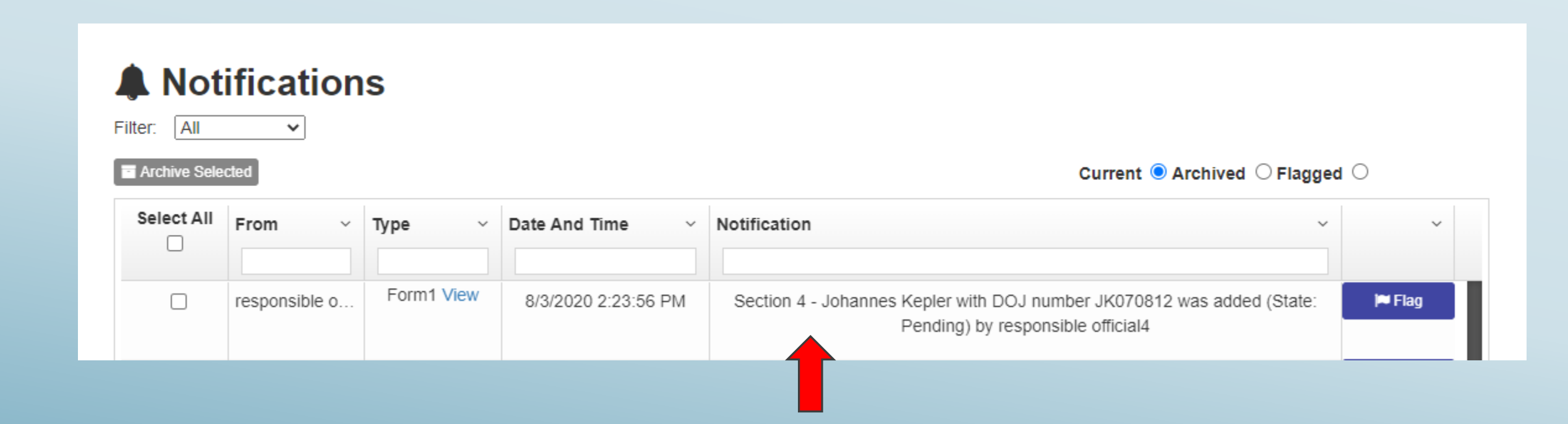

The action will show in your notification center.

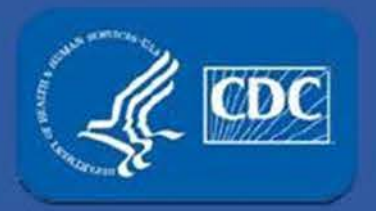

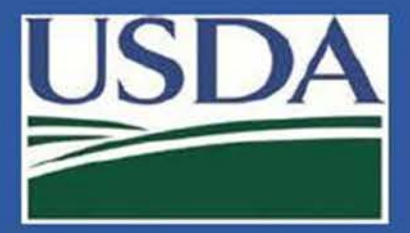

If the person is approved to access BSAT:

- FSAP will update the "Access Approved" and "Access Expiration" dates
- The person's Approval Status will change to "unrestricted"

| Last Name | ~ | First Name | ~ | DOJ# ~   | Approval Stat | Roles ~  | Tier 1 v | Supervising PIs $\sim$ | Initial Applicat.x. | BRAG Received D.X | Access Appro.x. | Access Expirax. | Access Withd.:: | ~    | ~       |
|-----------|---|------------|---|----------|---------------|----------|----------|------------------------|---------------------|-------------------|-----------------|-----------------|-----------------|------|---------|
| k         | × | ×          | C |          |               |          |          |                        | Start Date          | Start Date        | Start Date      | Start Date      | Start Date      |      |         |
|           |   |            |   |          |               |          |          |                        | End Date            | End Date          | End Date        | End Date        | End Date        |      |         |
| Kepler    |   | Johannes   |   | JK070812 | Unrestricted  | Security | No       |                        | 08/03/2020          | 08/03/2020        | 08/03/2020      | 08/03/2023      |                 | Edit | History |
|           |   |            |   |          | 1             |          |          |                        |                     |                   |                 | 1               |                 |      |         |

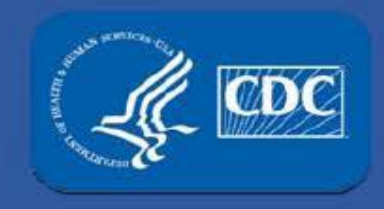

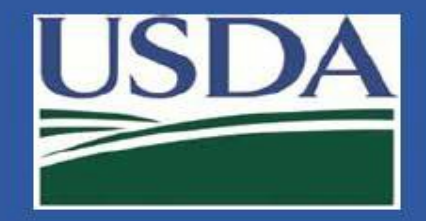

# APHIS/CDC Form 1 Section 4 – Add/Remove/Modify/Reapply Personnel

Remove personnel

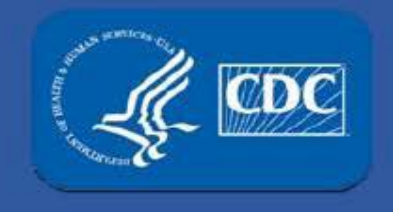

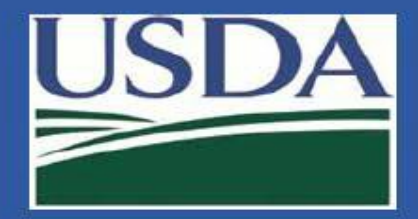

For personnel changes, select "Section 4 Amendment" and click "Ok".

|    | Amendment Selection                                                                                                    | × | )   |
|----|----------------------------------------------------------------------------------------------------|---|-----|
| l  | Welcome to the Form 1 Amendment page. Before we get started we need a little information.<br>Below are the types of Amendments available for this form and actions specific to the Amendment.<br>Select the type of Amendment you would like to perform |   |     |
| Ļ  | Section 4 - Add/Remove/Modify/Reapply Personnel                                                                                                    | ) |     |
| Re |                                                                                                    |   |     |
| CE | REGISTRATION STATUS, Approved REGISTRATION EXPIRES: 03/20                                                                                                    | 5 | 120 |

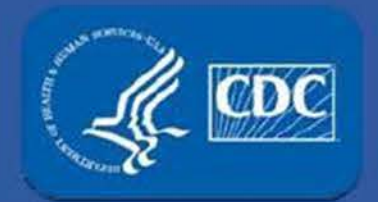

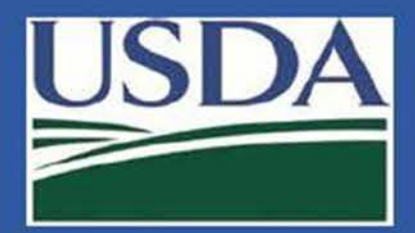

| Last Name | ~ | First Name | ~ | DOJ# ~   | Approval Stat | Roles ~  | Tier 1 ~ | Supervising Pls | / | Initial Applicat | BRAG Received D.:: | Access Appro.x. | Access Expirax. | Access Withd.x | ~    | ~       |
|-----------|---|------------|---|----------|---------------|----------|----------|-----------------|---|------------------|--------------------|-----------------|-----------------|----------------|------|---------|
| k         | × |            | 0 |          |               |          |          |                 |   | Start Date       | Start Date         | Start Date      | Start Date      | Start Date     |      |         |
|           |   |            |   |          |               |          |          |                 |   | End Date         | End Date           | End Date        | End Date        | End Date       |      |         |
| Kepler    |   | Johannes   |   | JK070812 | Unrestricted  | Security | No       |                 |   | 08/03/2020       | 08/03/2020         | 08/03/2020      | 08/03/2023      |                | Edit | History |
|           |   |            |   |          |               |          |          |                 |   |                  |                    |                 |                 |                |      |         |

To remove a person, click the edit button to the right of the person's information.

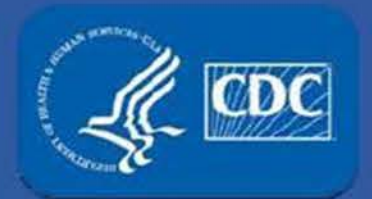

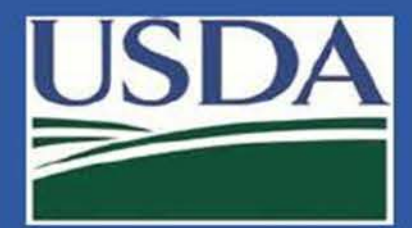

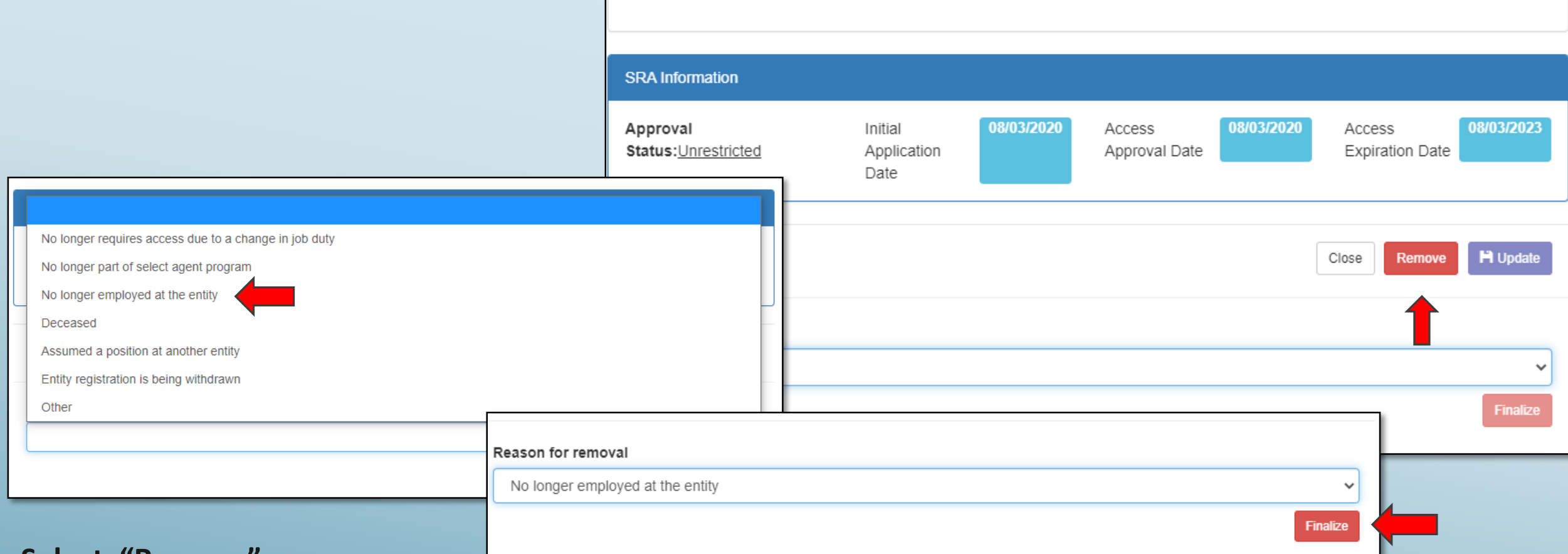

- 1. Select "Remove"
- 2. The "Reason for Removal" dropdown becomes active and contains drop-down selectors.
- Choose one or choose the other and type a reason in the text box.
- 3. Select "Finalize"

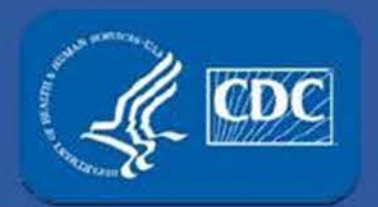

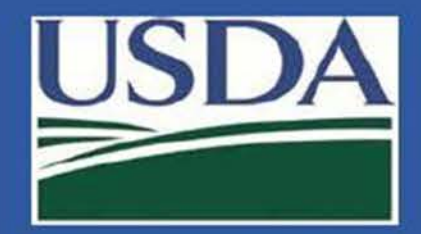

| Section       | 4 - Ent                                                                                                | ity  | Personn             | el            |               |             |   |                        |                  |                    |                 |                 |                 |   |   |
|---------------|----------------------------------------------------------------------------------------------------|------|---------------------|---------------|---------------|-------------|---|------------------------|------------------|--------------------|-----------------|-----------------|-----------------|---|---|
| All O Pending |                                                                                                    |      |                     |               |               |             |   |                        |                  |                    |                 |                 |                 |   |   |
| AII 🔍 RO/ARO  | Personnel 🔾                                                                                            | Prin | ncipal Investigator | Science Perso | nnel OSupport | Personnel 🔾 |   |                        |                  |                    |                 |                 | Ļ               |   |   |
| Last Name ~   | First Name                                                                                             | ~    | DOJ# ~              | Approval Stat | Roles ~       | Tier 1      | ~ | Supervising PIs $\sim$ | Initial Applicat | BRAG Received D.:: | Access Appro.x. | Access Expirax. | Access Withd.:: | ~ | ~ |
| ke 🗙          | j                                                                                                    | ×    |                     |               |               |             |   |                        | Start Date       | Start Date         | Start Date      | Start Date      | Start Date      |   |   |
|               | End Date End Date End Date End Date End Date                                                           |      |                     |               |               |             |   |                        |                  |                    |                 |                 |                 |   |   |
| Kepler        | epler Johannes JK070812 Withdrawn Security No 08/03/2020 08/03/2020 08/03/2020 08/03/2020 Edit History |      |                     |               |               |             |   |                        |                  |                    |                 |                 |                 |   |   |

The removed person will immediately show up on your entity's list of withdrawn personnel, the "Access Withdrawn Date" will be the same date the person was removed.

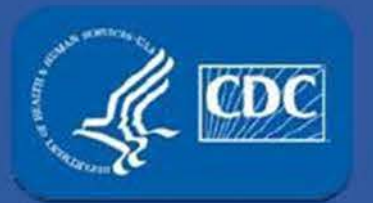

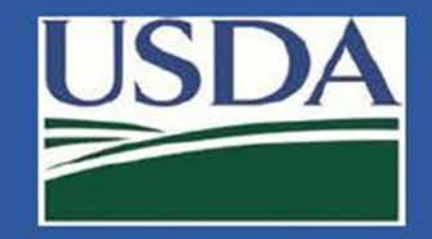

| 🛛 🌆 RO                                                                                                    |                                                            | ARO                        | 🗆 🚺 Owner/Con           | ntroller   | 🖾 🛱 PI                    |            |
|----------------------------------------------------------------------------------------------------|------------------------------------------------------------|----------------------------|-------------------------|------------|---------------------------|------------|
| 🗆 🤷 Laboratorian                                                                                                    | 🗆 🍰 A                                                      | Animal Care Staff          | 🗆 🛛 Unescorte           | d visitors |                           |            |
| Support Roles                                                                                                    |                                                            |                            |                         |            |                           |            |
| ] Maintenance (                                                                                                    | Janitorial                                                 | Administrative             | 🗆 IТ                    | C Other    |                           |            |
| ] Safety (                                                                                                    | Security                                                   | Shipping/Receivi           | ng                      |            |                           |            |
| Approved Work Obje<br>#WO001149.001.0                                                                                            | ctives<br>001 - Status: Appr                               | oved                       |                         |            |                           |            |
| Approved Work Obje     #WO001149.001.0     #RA Information                                                                       | ctives<br>101 - Status: Appr                               | oved                       |                         |            |                           |            |
| Approved Work Obje                                                                                                    | otives<br>101 - Status: Appr<br>Initial<br>Applica         | oved<br>08/05/2020<br>tion | Access<br>Approval Date | 08/05/2020 | Access<br>Expiration Date | 08/05/2023 |
| Approved Work Obje                                                                                                    | otives<br>101 - Status: Appr<br>Initial<br>Applica<br>Date | oved<br>tion               | Access<br>Approval Date | 08/05/2020 | Access<br>Expiration Date | 08/05/2023 |
| Approved Work Obje  #WO001149.001.0  RA Information  Approval Status: <u>Unrestricted  Status:Acc Information  Information  </u> | Initial<br>Date                                            | oved<br>tion 08/05/2020    | Access<br>Approval Date | 08/05/2020 | Access<br>Expiration Date | 08/05/2023 |
| Approved Work Obje  #WO001149.001.0  RA Information  Approval tatus:Unrestricted Assignment Status:Act Information               | Initial<br>Applica<br>Date                                 | tion 08/05/2020            | Access<br>Approval Date | 08/05/2020 | Access<br>Expiration Date | 08/05/2023 |

A PI cannot have any strains assigned in Section 7B and cannot be a solo PI on approved work objectives prior to the PI being removed from Section 4.

The warnings at the bottom will alert the user why the PI cannot be removed.

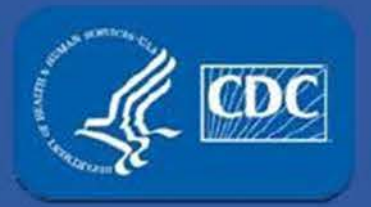

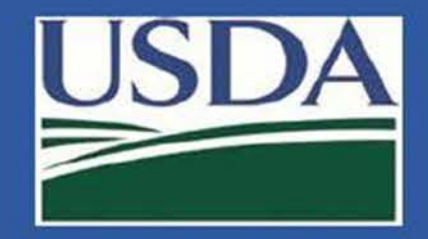

| 誉 Assign Roles                                                                                                    |                              |                  |             |            |              |          |  |  |
|----------------------------------------------------------------------------------------------------|------------------------------|------------------|-------------|------------|--------------|----------|--|--|
| Primary Roles                                                                                                    |                              |                  |             |            |              |          |  |  |
| 🗆 🏧 RO                                                                                                    | D 🔤                          | ARO              | 🗆 볼 Owner/C | Controller | 🖾 🚨 Pl       |          |  |  |
| 🗆 뤎 Laboratorian                                                                                                    | 🗆 🌡 🗸                        | rted visitors    |             |            |              |          |  |  |
| Support Roles                                                                                                    |                              |                  |             |            |              |          |  |  |
| Maintenance                                                                                                    | Janitorial                   | Administrative   | П П         | Other      |              |          |  |  |
| Safety                                                                                                    | <ul> <li>Security</li> </ul> | Shipping/Receivi | ing         |            |              |          |  |  |
| No approved work                                                                                                    | objectives                   |                  |             |            |              |          |  |  |
| SRA Information                                                                                                    |                              |                  |             |            |              |          |  |  |
| Approval<br>Status:Unrestricted     Initial<br>Application<br>Date     02/25/2019     Access<br>Approval Date     02/25/2019     Access<br>Expiration Date     02/25/2022       Assignment<br>Status:Unassigned     V     V |                              |                  |             |            |              |          |  |  |
|                                                                                                    |                              |                  |             | [          | Close Remove | H Update |  |  |

When the PI has no strains and no solo Work Objectives, the warnings will not appear, and the Remove button will be available.

Upon clicking Remove, the PI will automatically be removed as a supervising PI and a popup will list all individuals who will need to be assigned a new one.

| Upon proceeding   | est.com says<br>g with this change, th | e following individual | s will be lef |
|-------------------|----------------------------------------|------------------------|---------------|
| without a supervi | ising PI. After procee                 | ding, please update t  | hese          |
| personnel to assi | gn them a new super                    | vising Pl.:            |               |
| Gregor Mendel [   | DOI: CM070521                          |                        |               |
| oregor mendel, i  | 505. CM070521                          |                        |               |
|                   |                                        |                        |               |
|                   |                                        |                        |               |
|                   |                                        |                        |               |

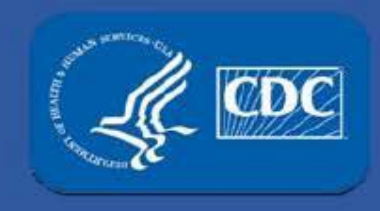

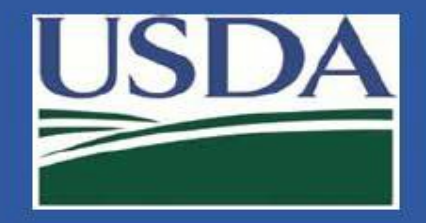

# APHIS/CDC Form 1 Section 4 – Add/Remove/Modify/Reapply Personnel

Modify personnel

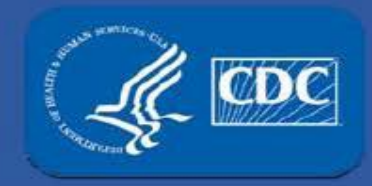

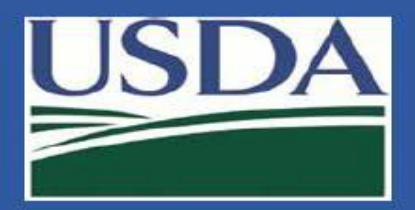

#### Select the type of amendment you would – like to perform.

|                     |                                                                                                  | -                                    |
|---------------------|--------------------------------------------------------------------------------------------------|--------------------------------------|
| St ODD              | Amendment Selection                                                                              | ×<br>)dev.cdcipsas.com<br>Official2) |
|                     | Welcome to the Form 1 Amendment page. Before we get started we need a little information.        | Out                                  |
|                     | Below are the types of Amendments available for this form and actions specific to the Amendment. | Form 3 Form 4                        |
|                     | Select the type of Amendment you would like to perform                                           |                                      |
|                     | `                                                                                                | ·                                    |
| RU 2 5 E            |                                                                                                  |                                      |
| LEAD AGENCY: C      | Section 1 - Change Entity Name, Abstract, or Type                                                | 3 📥                                  |
|                     | Section 1 - Change Entity Physical or Additional Address                                         |                                      |
| Facility Address: 4 | 22 Section 2 - Sign Section 2                                                                    | )                                    |
| Responsible Offic   | al Section 3 - Add Select Agent or Toxin                                                         | r <b>#:</b> 121-323-1231             |
| Primary FSAP PO     | Section 3 - Reactivate Select Agent or Toxin                                                     | 7891                                 |
| Concendery FCAR     | Section 4 - Add/Remove/Modify/Reapply Personnel                                                  | 45 0700                              |
| Secondary PSAP      | Section 4 - Change Responsible Official                                                          | 40-6769                              |
|                     | Section 5A - Modify Entity-Wide Security Assessment and Incident Response                        |                                      |
| A Notifi            | Section 5B - Modify Entity-Wide Biosafety/Biocontainment                                         |                                      |
| Filter All          | Section 5C - Modify Entry Requirements for Federal Select Agent Programs Inspectors              |                                      |
|                     | Section 6 - Add New Building                                                                     |                                      |
| Archive Selected    | Section 6 - Add New Room or Suite                                                                |                                      |
| Select All Fro      | n Section 6 - Modify Building                                                                    | ~                                    |
|                     | Section 6 - Modify Room or Suite                                                                 |                                      |
| E eFs               | Al Section 6 - Reactivate Room or Suite                                                          | <b>i¤</b> Flag                       |
|                     | Section 6 - Remove Building                                                                      |                                      |
| 🗌 eFS               | Al Section 7AC - Add New Work Objective                                                          | P Flag                               |
|                     | Section 7AC - Modify Work Objective and/or Attachment(s)                                         |                                      |
| Dav                 | Section 7AC - Remove Approved Work Objective                                                     | <b>P</b> Flag                        |

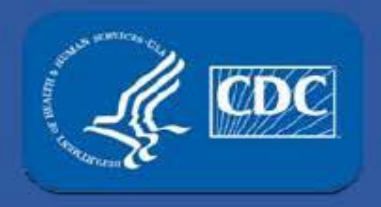

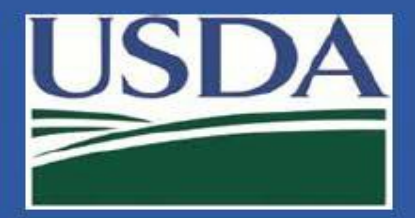

Select the edit button next to the person you want to modify.

#### Section 4 - Entity Personnel

All O Pending O Unrestricted O Withdrawn O Expired O Restricted O Denied O

All 
 RO/ARO Personnel 
 Principal Investigator 
 Science Personnel 
 Support Personnel

| Last Name   | ~ | First Name ~ | DOJ# ~   | Approval Status .:. | Roles ~      | Tier 1 ~ | Supervising PIs $\sim$ | Initial Applicatio.:: | BRAG Received D.:. | Access Approval::. | Access Expiratio::. | Access Withdra> | ~    | ~       |
|-------------|---|--------------|----------|---------------------|--------------|----------|------------------------|-----------------------|--------------------|--------------------|---------------------|-----------------|------|---------|
| I           | × | luk ×        |          |                     |              |          |                        | Start Date            | Start Date         | Start Date         | Start Date          | Start Date      |      |         |
|             |   |              |          |                     |              |          |                        | End Date              | End Date           | End Date           | End Date            | End Date        |      |         |
| ancaster II |   | Luke         | LL070201 | Unrestricted        | Laboratorian | Yes      | Alexander Fleming      | 10/25/2017            | 10/30/2017         | 11/01/2017         | 11/01/2020          |                 | Edit | History |

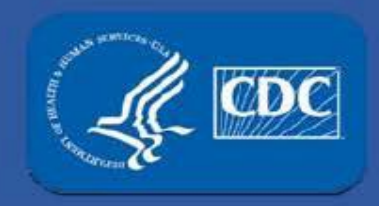

# **APHIS/CDC FORM 1** Section 4, Modify Personnel

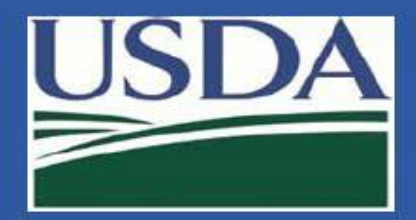

| <b>1. Modify the fields</b> | C Edit - Luke Lancaster II                                                         |                                                  | ×                      |                                                                                                    |
|-----------------------------|------------------------------------------------------------------------------------|--------------------------------------------------|------------------------|----------------------------------------------------------------------------------------------------|
| accordingly                 | Last Name:<br>Lancaster II<br>88 of 100 characters left<br>DOJ Number:             | First Name:<br>Luke<br>96 of 100 characters left |                        | Signature Required I certify that information and training on safety, security, and incident response for working with select agents and toxins has been or will be provided to the individuals listed above before they have access to select agents and toxins. Training will address the needs of the individual, the work being |
| 2. A signature will         | LL070201<br>Date of Birth:                                                         |                                                  |                        | performed, and risks posed by the select agents and/or toxins. Annual refresher training will be provided for these individuals. Written records and the means used to verify that the individuals understood the training will be maintained for at least three years.                                                             |
| be required for             | 05/05/1970<br>Business E-mail Address:                                             | Title:                                           | Tior 1 Access          | RO Signature: Date:                                                                                                    |
| changes to all              | e.g. user@website.com Business Telephone #:                                        | Business Fax #:                                  | Emergency Telephone #: | responsible official4 04/29/2019 responsible official4                                                                                                    |
| personnel other             | Mailing Address (NOT a post office box)                                            | ×<br>City:                                       | CX<br>State: Zip:      | Please type name as above. Previous Signer responsible official4                                                                                                    |
| than RO/ARO/PIs             | Massign Roles                                                                      |                                                  | - Select an or V       |                                                                                                    |
| 3. Select the blue          | Primary Roles                                                                      | ARO 🛛 🗟 Owner/Contr                              | roller 🗆 👼 Pl          | SRA Information                                                                                                    |
| update button on            | <ul> <li>☑ ♣ Laboratorian</li> <li>☐ Assigned PI:</li> </ul>                       | Animal Care Staff 🛛 🖸 Unescorted                 | visitors               | Approval         Initial         10/25/2017         Access         11/01/2017         Access         11/01/2020           Status:         Unrestricted         Application         Date         Approval Date         Expiration Date         Expiration Date                                                                       |
| the bottom of the           | Tier 1<br>Alexander Bell<br>Daniel Bernoulli<br>George Carver<br>Alexander Fleming |                                                  |                        | Close Remove H Update                                                                                                    |
| page                        | Support Roles  Maintenance Janitorial Safety Security                              | ☐ Administrative ☐ IT ☐ Shipping/Receiving       | □ Other                |                                                                                                    |

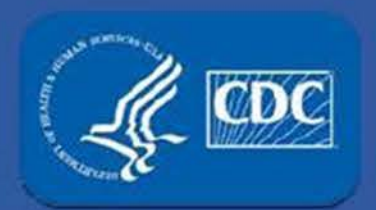

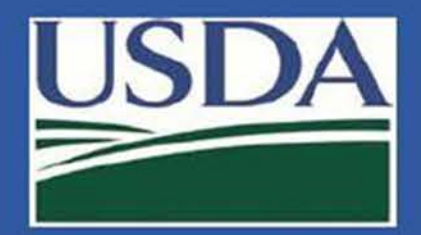

| 🜲 Not        | ification     | S          |                     |                                                                                                 |        |
|--------------|---------------|------------|---------------------|-------------------------------------------------------------------------------------------------|--------|
| Filter: All  | ~             |            |                     |                                                                                                 |        |
| Archive Sele | cted          |            |                     | Current  Archived O Flagged                                                                     | 0      |
| Select All   | From ~        | Туре ~     | Date And Time ~     | Notification ~                                                                                  | ~      |
|              | responsible o | Form1 View | 9/9/2020 9:48:28 AM | Section 4 - Alexander Bell with DOJ number JS070245 was modified by<br>responsible official4    | 🍽 Flag |
|              | responsible o | Form1 View | 9/9/2020 9:47:55 AM | Section 4 - Gregor Mendel with DOJ number JJ070277 was modified by<br>responsible official4     | 🍽 Flag |
|              | responsible o | Form1 View | 9/9/2020 9:47:26 AM | Section 4 - Daniel Bernoulli with DOJ number KL070225 was modified by<br>responsible official4  | 🍽 Flag |
|              | responsible o | Form1 View | 9/9/2020 9:46:52 AM | Section 4 - Luke Lancaster II with DOJ number LL070201 was modified by<br>responsible official4 | 🍽 Flag |

#### The notification center will update to reflect that the person was modified.

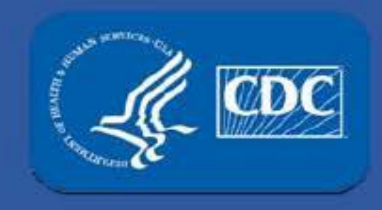

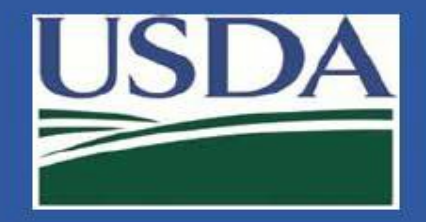

# APHIS/CDC Form 1 Section 4 – Add/Remove/Modify/Reapply Personnel

Reapply personnel

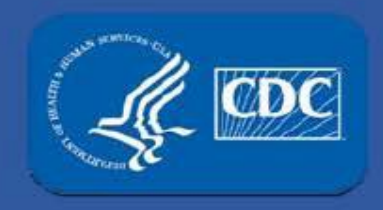

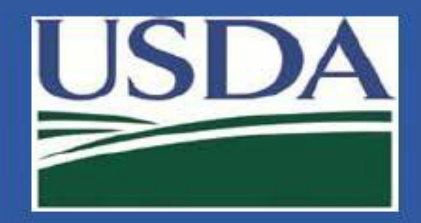

Select the type of amendment you would like to perform.

|                   | SD +                 | Amendment Selection                                                                                                    | ,<br>x<br>idev.cdcipsas.com<br>Official2) |
|-------------------|----------------------|----------------------------------------------------------------------------------------------------|-------------------------------------------|
|                   | VE                   | Velcome to the Form 1 Amendment page. Before we get started we need a little information.<br>Selow are the types of Amendments available for this form and actions specific to the Amendment. | Out<br>Form 3 Form 4                      |
| RO 2's            | E                    | elect the type of Amendment you would like to perform                                                                                                    |                                           |
| LEAD AGENC        | Y: C                 | Section 1 - Change Entity Name, Abstract, or Type<br>Section 1 - Change Entity Physical or Additional Address                                                                                 | 3 🛳                                       |
| Facility Addre    | oss: 426<br>Official | Section 2 - Sign Section 2<br>Section 3 - Add Select Agent or Toxin                                                                                                    | )<br>*#: 121-323-1231                     |
| Primary FSAP      | PROC:                | Section 3 - Reactivate Select Agent or Toxin Section 4 - Add/Remove/Modify/Reapply Personnel                                                                                                  | 7891                                      |
| Secondary PS      |                      | Section 4 - Change Responsible Official<br>Section 5A - Modify Entity-Wide Security Assessment and Incident Response                                                                          | +3-07.65                                  |
| Filter: All       | ifica                | Section 5B - Modify Entity-Wide Biosafety/Biocontainment<br>Section 5C - Modify Entry Requirements for Federal Select Agent Programs Inspectors                                               |                                           |
| Archive Selection | cted                 | Section 6 - Add New Building<br>Section 6 - Add New Room or Suite                                                                                                    | 0                                         |
| Select All        | From                 | Section 6 - Modify Building<br>Section 6 - Modify Room or Suite                                                                                                    | ~                                         |
|                   | eFSA                 | Section 6 - Reactivate Room or Suite<br>Section 6 - Remove Building                                                                                                    | <b>I™</b> Flag                            |
|                   | eFSA                 | Section 7AC - Add New Work Objective                                                                                                    | <b> ≈</b> Flag                            |
|                   | David                | Section 7AC - Remove Approved Work Objective                                                                                                    | Flag                                      |

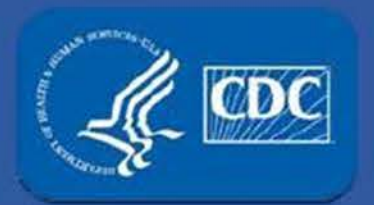

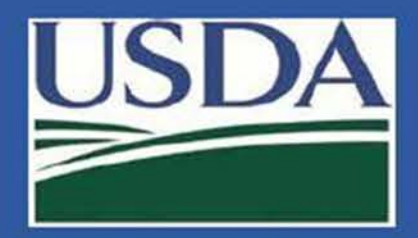

| Section 4                                                         | - E     | ntity P   | ersonnel            |                     |                     |          |                   |                       |                    |                    |                     |                 |      |         |
|-------------------------------------------------------------------|---------|-----------|---------------------|---------------------|---------------------|----------|-------------------|-----------------------|--------------------|--------------------|---------------------|-----------------|------|---------|
| All  Pending Unrestricted Withdrawn Expired Expired Denied Denied |         |           |                     |                     |                     |          |                   |                       |                    |                    |                     |                 |      |         |
| All  RO/ARO Pe                                                    | ersonne | O Princip | al Investigator OSc | ience Personnel ⊖   | Support Personnel C | )        |                   |                       |                    |                    |                     |                 |      |         |
| Last Name 🗸 🗸                                                     | First N | ame ~     | DOJ# ~              | Approval Status .:. | Roles ~             | Tier 1 ~ | Supervising PIs ~ | Initial Applicatio.:: | BRAG Received D.:: | Access Approval::. | Access Expiratio::. | Access Withdra> | ~    | ~       |
| r x                                                               | s       | ×         |                     | with ×              |                     |          |                   | Start Date            | Start Date         | Start Date         | Start Date          | Start Date      |      |         |
| End Date     End Date     End Date     End Date                   |         |           |                     |                     |                     |          |                   |                       |                    |                    |                     |                 |      |         |
| Ride                                                              | Sally   |           | SR070819            | Withdrawn           | Principal Investig  | No       |                   | 08/26/2020            | 08/01/2020         | 08/26/2020         | 08/26/2023          | 08/27/2020      | Edit | History |

Toggle to All Users and click "Edit" for the person you wish to reapply.

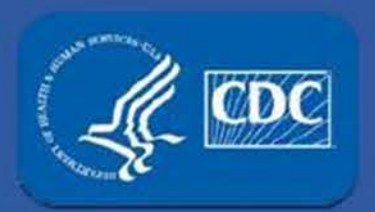

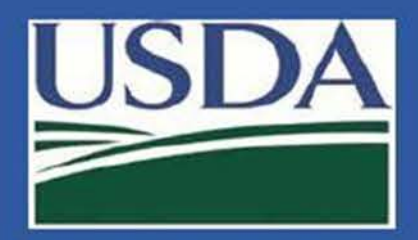

#### 1. Select "Reapply"

2. You will receive a pop-up warning box stating: This person's approval status will be reset to 'Pending', and their existing access dates and role(s) will be cleared. Are you sure?

3. Select OK to continue

| 替 Assign Roles             |                 |                                |                                    |                         |               |                              |            |
|----------------------------|-----------------|--------------------------------|------------------------------------|-------------------------|---------------|------------------------------|------------|
| Primary Roles              |                 |                                |                                    |                         |               |                              |            |
| 🗆 🌆 RO                     |                 | 🗆 🔤 AR                         | 0                                  | 🗆 볼 Owner/C             | ontroller     | 🗆 🛱 PI                       |            |
| 🗆 뤎 Laboratorian           |                 | 🗆 處 Anim                       | al Care Staff                      | 🗆 🙆 Unesco              | rted visitors |                              |            |
| Support Roles              |                 |                                |                                    |                         |               |                              |            |
| Maintenance                | Janito          | rial                           | <ul> <li>Administrative</li> </ul> | IT                      | Othe          | r                            |            |
| <ul> <li>Safety</li> </ul> | Securi          | ity                            | Shipping/Receivi                   | ng                      |               |                              |            |
|                            |                 |                                |                                    |                         |               |                              |            |
| Reason Removed             |                 |                                |                                    |                         |               |                              |            |
| No longer employed         | at the entity   |                                |                                    |                         |               |                              |            |
| SRA Information            |                 |                                |                                    |                         |               |                              |            |
| Approval Status: <u>W</u>  | <u>ïthdrawn</u> | Initial<br>Application<br>Date | 08/03/2020                         | Access<br>Approval Date | 08/03/2020    | Access<br>Withdrawal<br>Date | 08/03/2020 |
|                            |                 |                                |                                    |                         | [             | Close Reapply                | H Update   |
|                            |                 |                                |                                    |                         |               | T                            |            |

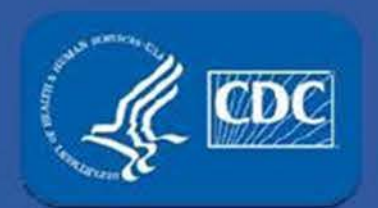

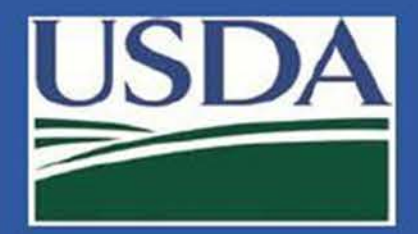

| Tarchive Selected Current  Archived  Flagger |              |            |                     |                                                                                  |        |  |  |  |  |  |  |
|----------------------------------------------|--------------|------------|---------------------|----------------------------------------------------------------------------------|--------|--|--|--|--|--|--|
| Select All                                   | From ~       | Туре ~     | Date And Time ~     | Notification ~                                                                   | ~      |  |  |  |  |  |  |
|                                              | Branch Chief | Form1 View | 9/9/2020 9:34:44 AM | Section 4 - Sally Ride with DOJ number SR070819 was reapplied by Branch<br>Chief | 🍽 Flag |  |  |  |  |  |  |

The notification center will update to reflect that the person was modified.

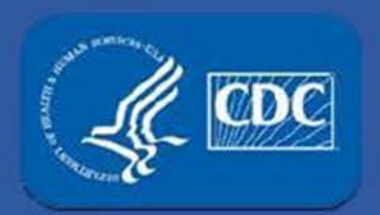

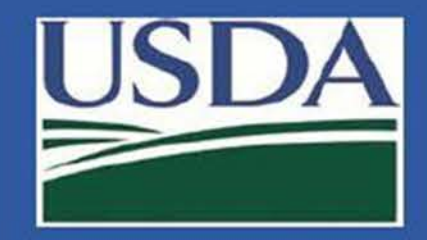

| Last Name 🔺 | ~ | First Name | ~ | DOJ# ~   | Approval Status .:. | Roles ~ | Tier 1 V | Supervising PIs $\sim$ | Initial Applicatio.:: | BRAG Received D.:: | Access Approval::. | Access Expiratio::. | Access Withdra: | ~    | ~       |
|-------------|---|------------|---|----------|---------------------|---------|----------|------------------------|-----------------------|--------------------|--------------------|---------------------|-----------------|------|---------|
| r 3         | × | sall       | × |          |                     |         |          |                        | Start Date            | Start Date         | Start Date         | Start Date          | Start Date      |      |         |
|             |   |            |   |          |                     |         |          |                        | End Date              | End Date           | End Date           | End Date            | End Date        |      |         |
| Ride        |   | Sally      |   | SR070819 | Pending             |         | No       |                        | 09/09/2020            |                    |                    |                     |                 | Edit | History |
|             |   |            |   |          | 1                   | 1       | 1        |                        | 1                     |                    |                    |                     |                 |      |         |

The person's role and additional statuses are reset (e.g., Tier 1 status is reset). The entity will receive a daily notification until the person is assigned a new role.

Their SRA initial date is reset to the date you click reapply and their status is set as pending.

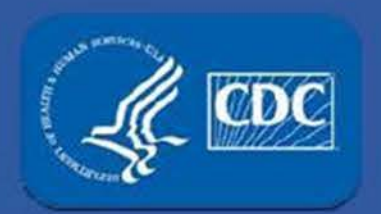

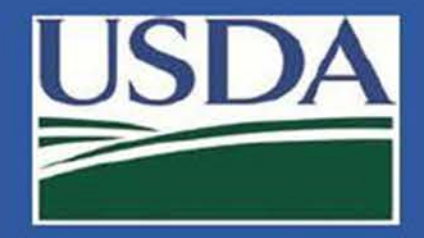

# **Additional Assistance**

- The eFSAPResource Center has resources to assist with the use of eFSAP.
- For technical assistance with eFSAP, or for assistance with the Secure Asset Management System (SAMS), please submit a help request ticket at eFSAPCustomer Support Request Form, email eFSAPSupport@cdc.gov, or call 1(877) 232-3322.
- For all other inquiries regarding your entity's registration, please contact your designated FSAP point of contact (POC).